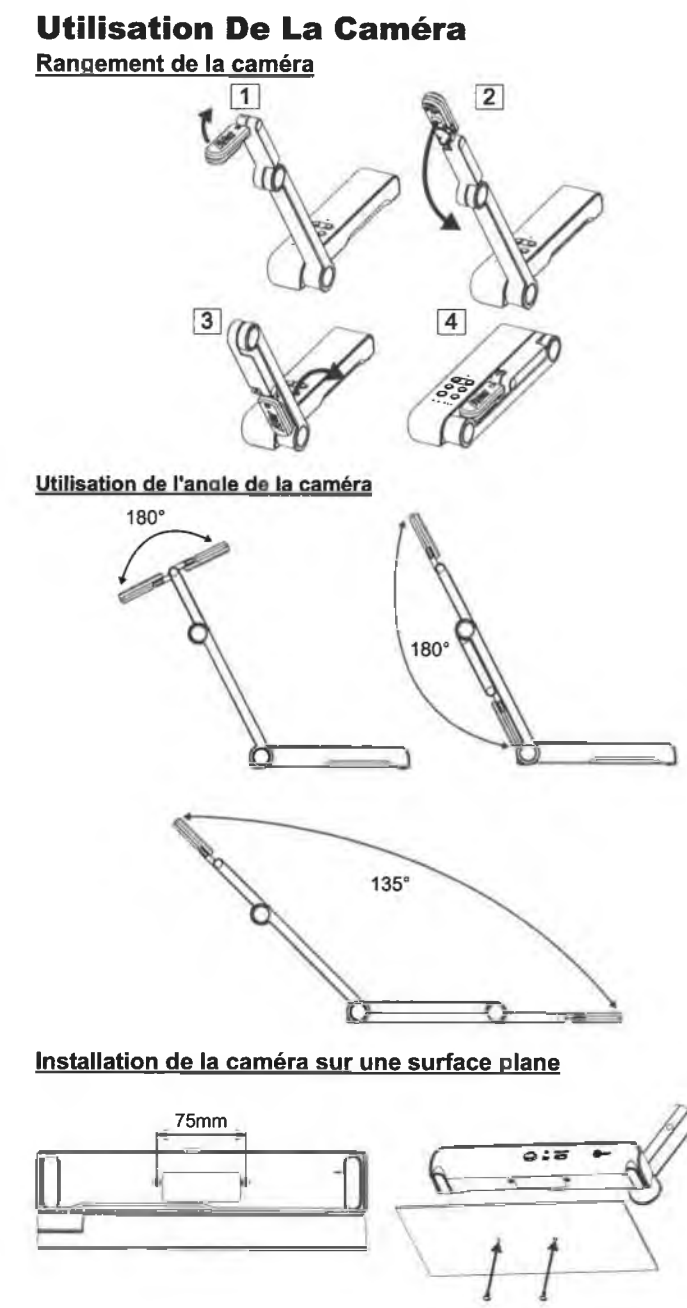

#### Utilisation De La Caméra (suite)

#### Rotation de la tête caméra

Déplacez la tête caméra comme illustré.

**[ATTENTION]** Pour éviter d'endommager la tête caméra, faites-la pivoter en la tenant par le bord.

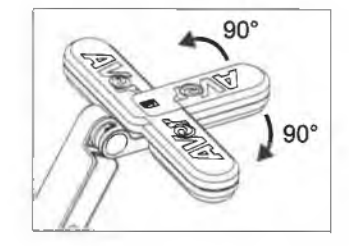

#### Champ de vision

Si la caméra est à une hauteur de 330 mm, le champ couvre une feuille A3. Placez l'objet comme illustré, afin que son image apparaisse en position normale.

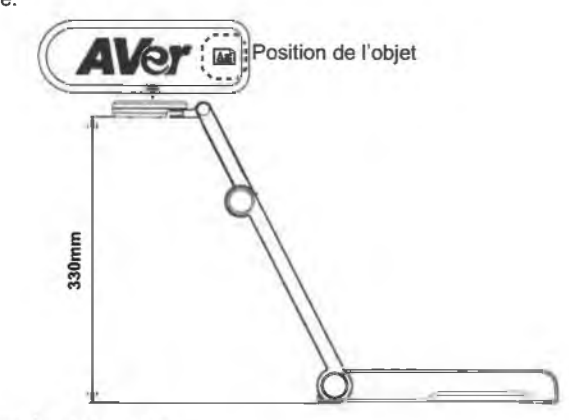

#### Cadrage de personnes

Pour obtenir une image de personnes en position normale, orientez l'objectif comme illustré.

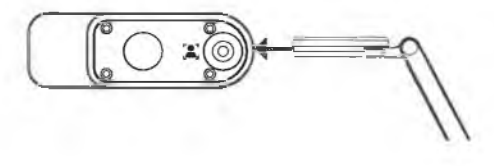

Français-67

## Caractéristiques

| Capteur                    | CMOS de 1/3,06 pouce                                                                    |                                                                                    |  |
|----------------------------|-----------------------------------------------------------------------------------------|------------------------------------------------------------------------------------|--|
| Nombre de pixels           | 13 mégapixels                                                                           |                                                                                    |  |
| Cadence                    | 60 i/s (max.)                                                                           |                                                                                    |  |
| Mode d'image               | Normal / Cadence élevée / Haute qualité                                                 |                                                                                    |  |
| Effet                      | Rotation / Gel                                                                          |                                                                                    |  |
| Sortie HDMI                | 4K ; intégrale 1080p 60 Hz ; 720p 60 Hz                                                 |                                                                                    |  |
| Mise au point              | Automatique / Manuelle / Zone (logicielle)                                              |                                                                                    |  |
| Champ de vision            | 426 x 313 mm à 330 mm de distance                                                       |                                                                                    |  |
| Zoom                       | x23 maximum                                                                             |                                                                                    |  |
| Mode double                | PA / Station DHCP (serveur/client)                                                      |                                                                                    |  |
| Diffusion WiFi             | 1080p à 30 i/s, jusqu'à 4K à 30 i/s                                                     |                                                                                    |  |
| Double bande               | 5 GHz / 2,4 GHz                                                                         |                                                                                    |  |
| Miracast                   | Oui                                                                                     |                                                                                    |  |
| Compatibilité              | 802.11a/b/g/n/ac (portée effective 13,7 m)                                              |                                                                                    |  |
| Sécurité sans fil          | Supporte WEP, WPA/WPA2-PSK,<br>WPA/WPA2-Enterprise*<br>*EAP-PEAP, EAP-TLS               |                                                                                    |  |
| Alimentation               | CC 5 V / 2 A, CA 100-240 V                                                              |                                                                                    |  |
| Consommation               | 4 watts (lampe allumée)<br>3,5 watts (lampe éteinte)                                    |                                                                                    |  |
| Type de lampe              | Lampe LED                                                                               |                                                                                    |  |
| USB                        | USB 2.0 Type-A (dongle WiFi)<br>USB Type mini-B x 1                                     |                                                                                    |  |
| Entrée CC 5 V              | Jack d'alimentation                                                                     |                                                                                    |  |
| Micro                      | Intégré                                                                                 |                                                                                    |  |
| En fonctionnement          | 518 mm (L) x 84 mm (l) x 351 mm (H) (±2 mm, pied caoutchouc compris)                    |                                                                                    |  |
| Replié                     | 280 mm (L) x 84 mm (ℓ) x 42 mm (H)<br>(±2 mm, pied caoutchouc compris)                  |                                                                                    |  |
| Polds                      | 0,68 kg (1,5 lbs)                                                                       |                                                                                    |  |
| Logicial pris en<br>charge | ePTZ (balayage<br>horizontal/vertical et<br>zoom électroniques)<br>Capture image / zone | Image par image<br>Minuterie<br>Bibliothèque cloud<br>Enregistrement<br>Annotation |  |

#### REMARQUES

LES CARACTÉRISTIQUES SONT SUSCEPTIBLES DE MODIFICATIONS SANS AVIS PRÉALABLE. LES INFORMATIONS CONTENUES DANS LE PRÉSENT DOCUMENT DOIVENT ÊTRE CONSIDÉRÉES COMME N'AYANT QU'UNE VALEUR DE RÉFÉRENCE.

#### COPYRIGHT

©2023 AVer Information Inc. Tous droits réservés. Les informations contenues dans ces documents sont passibles de modifications sans avis préalable.

#### MARQUES COMMERCIALES

« AVer » est une marque commerciale propriété d'AVer Information Inc. Les autres marques commerciales mentionnées dans ce document à seule fin descriptive appartiennent à leurs sociétés respectives.

#### ATTENTIO

Risque d'explosion si la batterie est remplacée par une autre de type incorrect. La mise au rebut des batteries usagées doit se faire selon les instructions.

#### AVERTISSEMENT

- Ne laissez pas tomber l'appareil ni ne lui faites subir de heurts.
- Pour éviter d'endommager l'appareil, utilisez la tension d'alimentation correcte.
- Ne placez pas l'appareil de manière à ce que l'on puisse marcher sur le cordon d'alimentation, car cela pourrait provoquer son effilochage ou endommager la prise.
- Ne tirez pas sur le bras mécanique et sur l'appareil dans des directions opposées.

 Pour réduire les risques d'incendie ou de décharges électriques,

n'exposez pas cet appareil à la pluie ni à l'humidité. Toute modification non autorisée du produit annulera la

garantie. Pour déplacer l'appareil, tenez-le par

le dessous avec les deux mains. Ne déplacez pas l'appareil en le tenant par l'objectif ou par le bras souple.

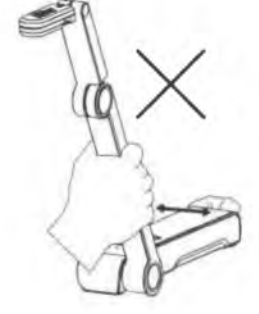

#### Aide Supplémentaire

Pour la FAQ, l'assistance technique et le téléchargement du logiciel et du mode d'emploi,

rendez-vous sur le site: Centre de téléchargement:

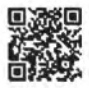

https://www.avereurope.com/download-center

Assistance Technique:

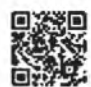

https://www.avereurope.com/technical-support

#### Coordonnées de contact

AVer Information Europe B.V.

https://www.avereurope.com Westblaak 134, 3012 KM, Rotterdam, The Netherlands

Tel:

Assistance technique:

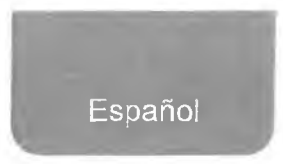

## **Contenido Del Paquete**

Este producto incluye los elementos siguientes. Si falta algún elemento, póngase en contacto con el distribuidor al que adquirió el producto.

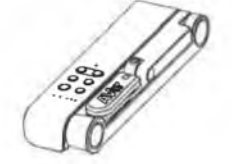

Unidad M15W(v2)

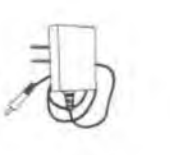

Adaptador de corriente/Enchufe

Manual de instrucciones

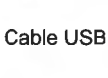

Llave Wi-Fi (opcional)

Tarjeta de garantía\*

\*Solo para Japón y Europa

## **Accesorios Opcionales**

TE AVer

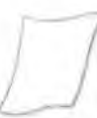

Bolsa de transporte

Lámina antirreflectante

## Componentes

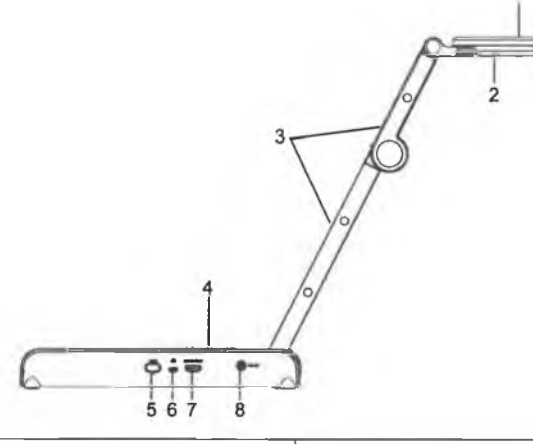

| 1. Cabezal de la cámara | 2. Luz LED          |  |
|-------------------------|---------------------|--|
| 3. Brazo                | 4. Panel de control |  |
| 5. Llave Wi-Fi          | 6. Puerto USB       |  |
| 7. Salida HDMI          | 8. Conector de      |  |
|                         | alimentación de CC  |  |

## **Panel De Control**

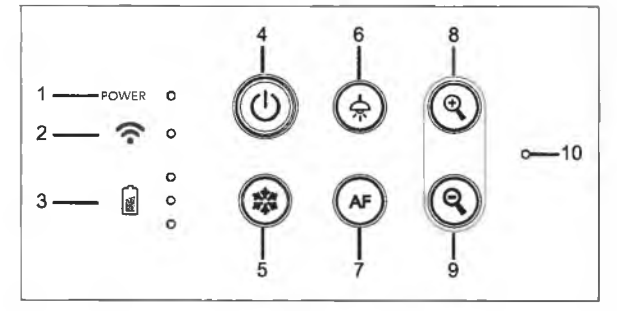

- 1. Indicador de alimentación
- 2. Indicador de Wi-Fi
- 3. Indicador de batería
- Botón de alimentación (encendido/apagado/en espera\*)
- 5. Congelar
- 6. Lámpara (encendida/apagada)
- 7. Enfoque automático
- 8. Acercar
- 9. Alejar
- 10. Micrófono integrado

\* El modo en espera está disponible cuando el dispositivo está enchufado.

## **Indicador Led**

| Alimentación | Verde fijo: encendido                                                                                                    |  |  |  |
|--------------|----------------------------------------------------------------------------------------------------|--|--|--|
|              | Ninguna luz: apagado                                                                                                    |  |  |  |
|              | Rojo fijo: modo de espera*                                                                                                    |  |  |  |
|              | * El modo en espera está disponible cuando el                                                                                                    |  |  |  |
|              | dispositivo está enchufado.                                                                                                    |  |  |  |
| Wi-Fi 🛜      | Azul fijo: modo AP listo / STA conectado                                                                                                    |  |  |  |
|              | Azul intermitente lento: conexión de software con la                                                                                                    |  |  |  |
|              | cámara<br>Azul intermitente corto: crear modo AP /<br>conectando STA<br>Verde fijo: modo Miracast listo<br>Verde intermitente lento: inicio de transmisión<br>Miracast |  |  |  |
|              |                                                                                                    |  |  |  |
|              |                                                                                                    |  |  |  |
|              |                                                                                                    |  |  |  |
|              |                                                                                                    |  |  |  |
|              |                                                                                                    |  |  |  |
|              | Verde intermitente rápido: búsqueda de dispositivo                                                                                                    |  |  |  |
|              | Miracast / conectando                                                                                                    |  |  |  |
| Batería      | Verde fijo (x3): batería cargada (100% ~ 60%)                                                                                                    |  |  |  |
|              | Verde fijo (x2): 60% ~ 30% de batería                                                                                                    |  |  |  |
|              | Verde fijo (x1): 30% ~ 5% de batería                                                                                                    |  |  |  |
|              | Rojo fijo (x1): 5% ~ 0% de batería                                                                                                    |  |  |  |
|              | Rojo intermitente (x1): sin batería                                                                                                    |  |  |  |
|              | Narania fiio (x3): batería anómala                                                                                                    |  |  |  |

[Nota]

La batería se agotará definitivamente después de un uso prolongado. No intente sustituir la batería. Póngase en contacto con su distribuidor.

#### **Botones**

Mantener pulsado(3 segundos)

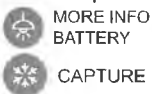

MORE INFO / : Muestra información del sistema y el estado de la batería. : Realiza una captura de pantalla de la imagen en la pantalla en el software o la nube.

Presione las teclas para operar la función de tecla compuesta. FACTORY RESET

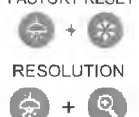

: Restaura la configuración predeterminada de fábrica.

- : Pulsar para alternar entre los siguientes modos:
- Auto detecta la mejor resolución (4K, 720p, 1080p)
- 1024x768 (si compatibilidad con dispositivo HDMI)
- 4K 60Hz (si compatibilidad con dispositivo HDMI)

#### Botones (continuación)

Presione las teclas para operar la función de tecla compuesta. MODE

- :Pulsar para alternar entre los siguientes modos:
- \$ + Q
- Normal: ajusta el gradiente de imagen.
- Movimiento: aumenta la velocidad de fotogramas. Este modo requiere una iluminación suficiente.

- Alta calidad: mayor calidad de imagen.

## Conexión del dispositivo

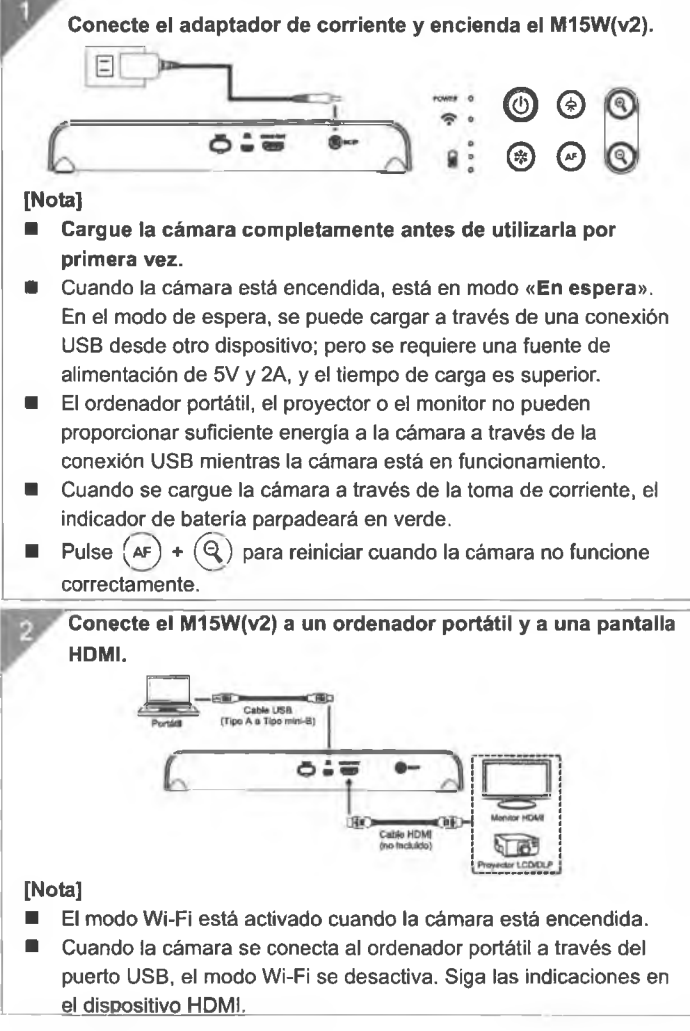

Español-74

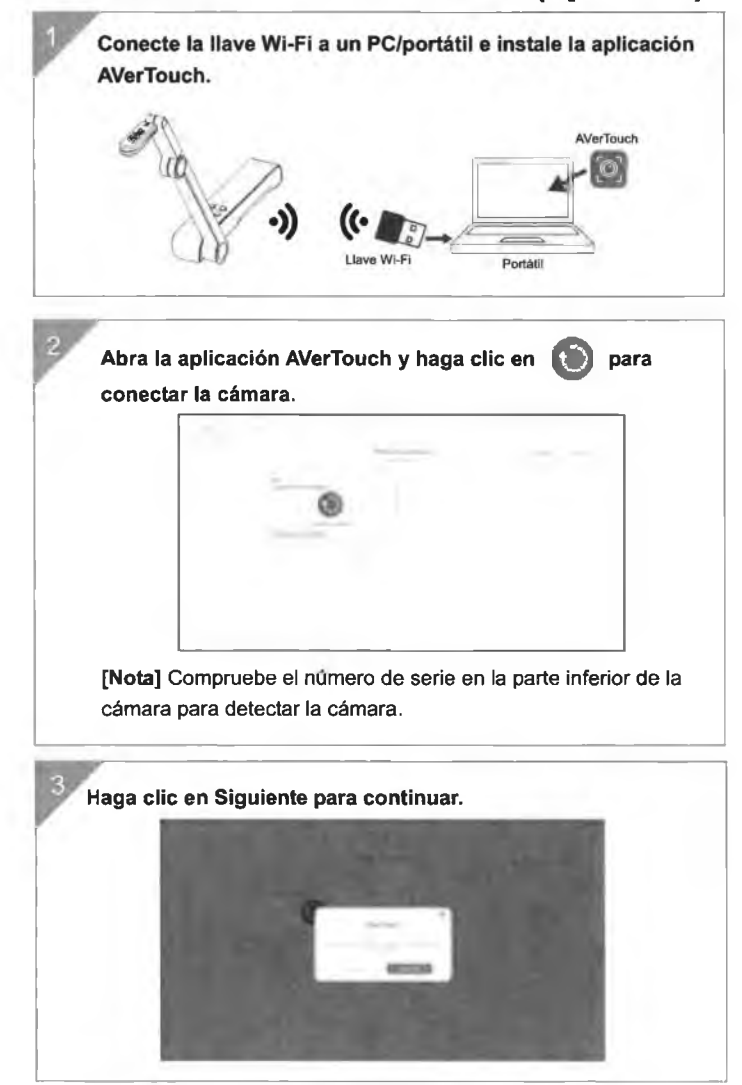

## Conexión P2P con llave Wi-Fi (opcional)

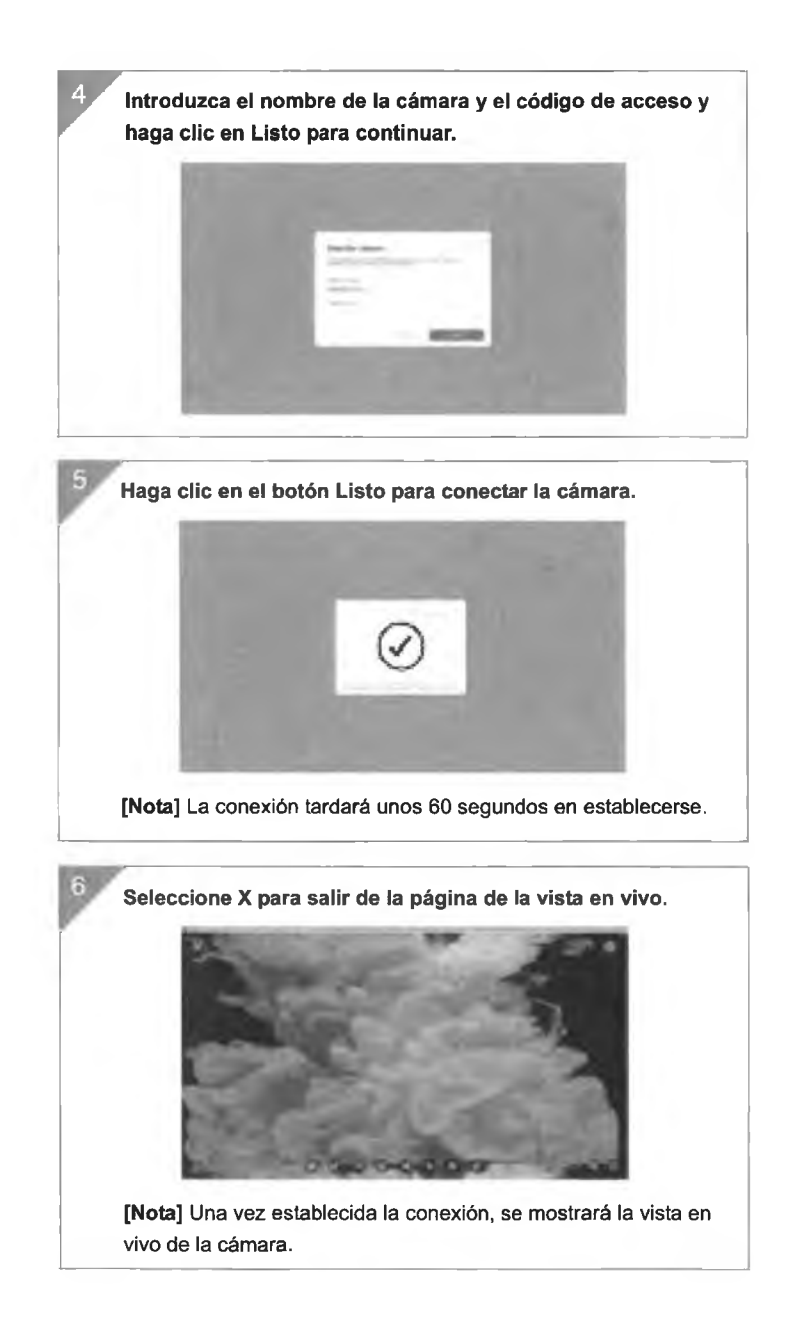

Español-76

## **Conexión Wi-Fi**

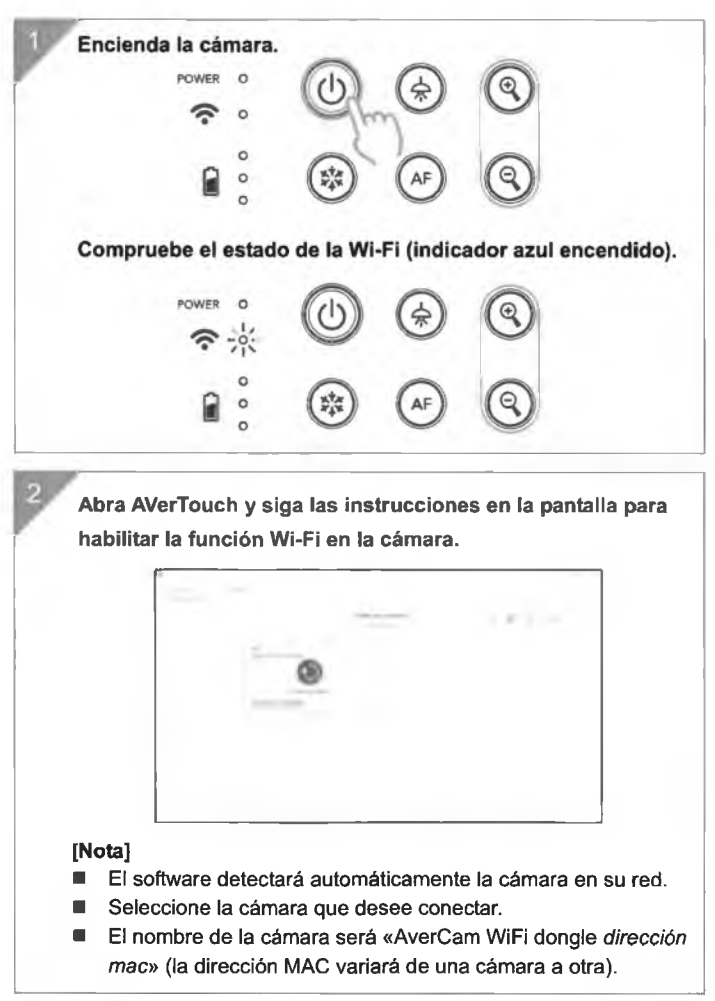

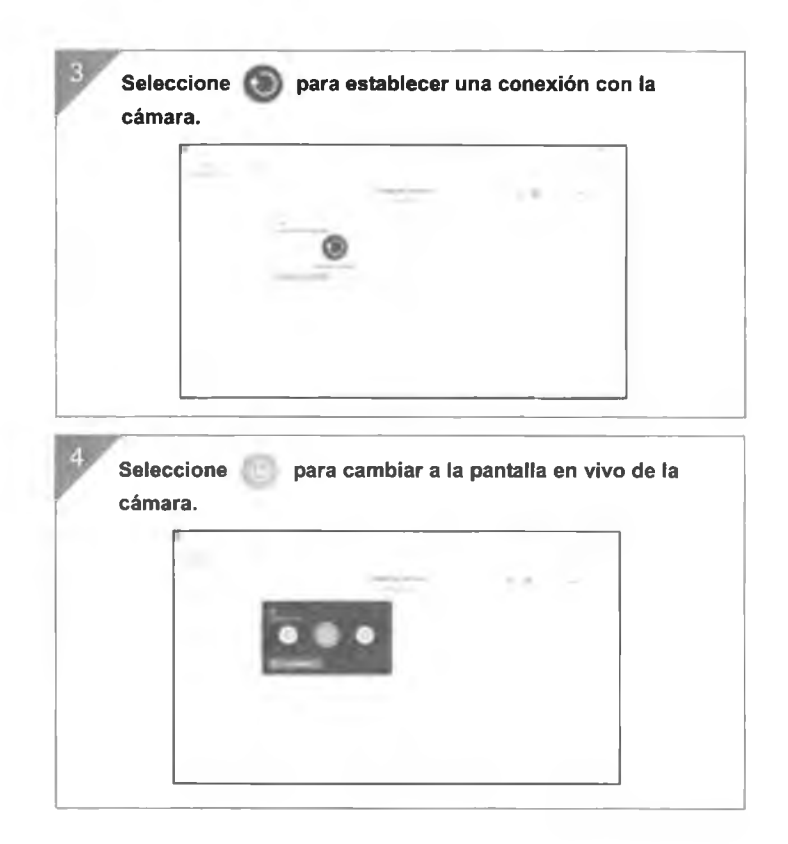

## **Conexión Miracast**

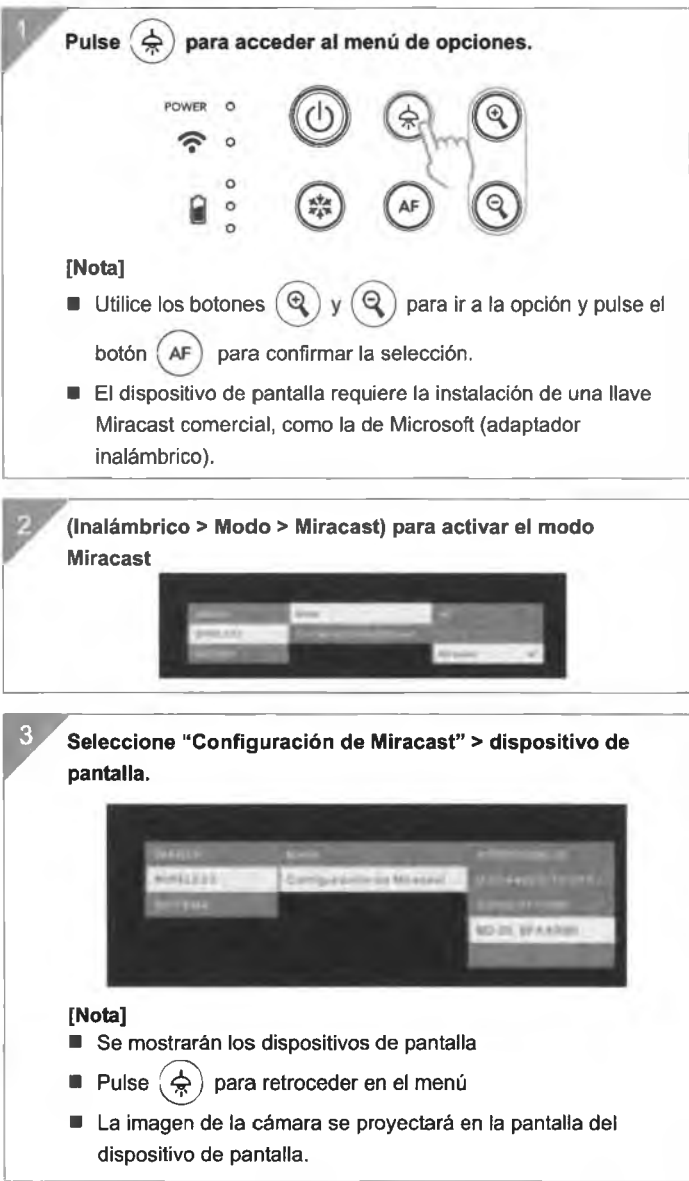

Español-79

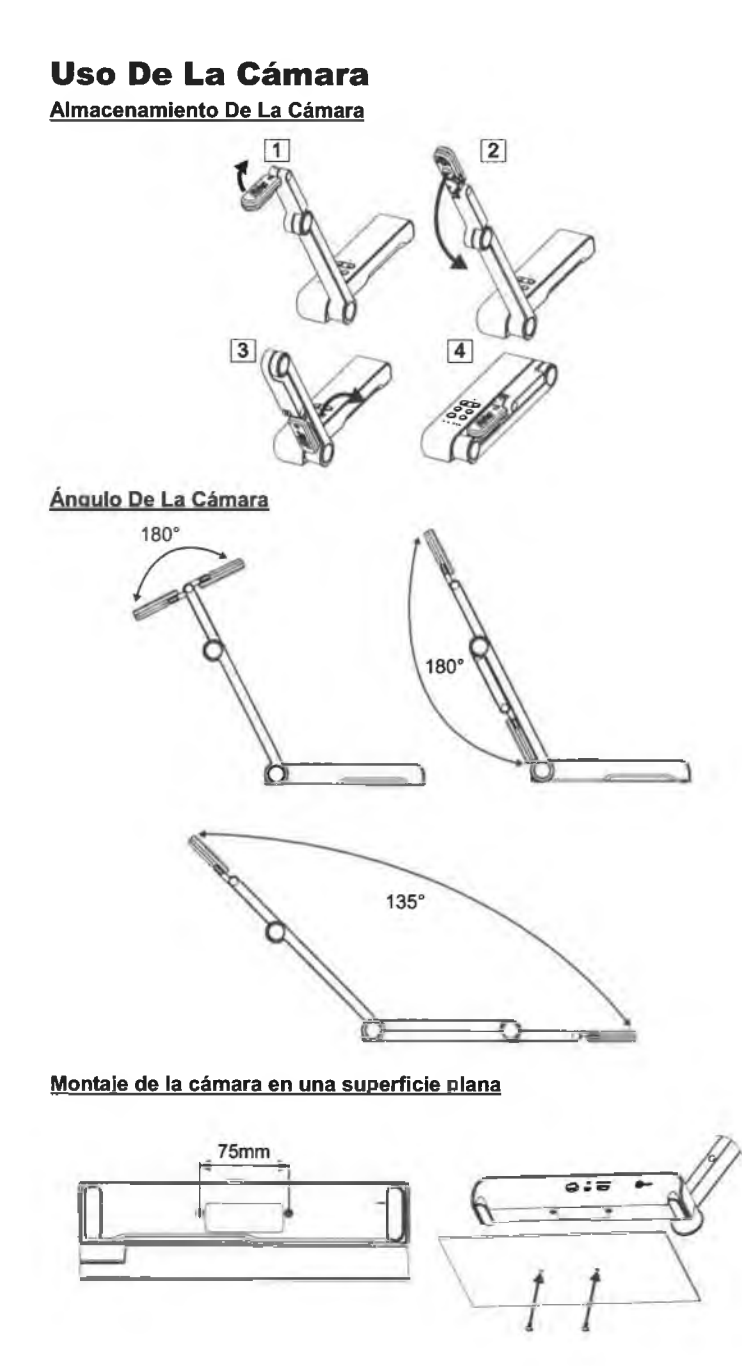

Español-80

#### Rotación del cabezal de la cámara

Mueva el cabezal de la cámara como se indica en la figura. [PRECAUCIÓN] Para no dañar el cabezal de la cámara, sujete el extremo del cabezal de la cámara para girar el cabezal de la cámara.

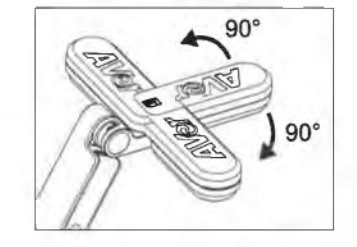

#### Área de disparo

Cuando la cámara se encuentra a una altura de 330 mm, el área de disparo se corresponde a un tamaño A3. Coloque el objeto como se muestra en la figura; la imagen del objeto está en dirección positiva (no invertida).

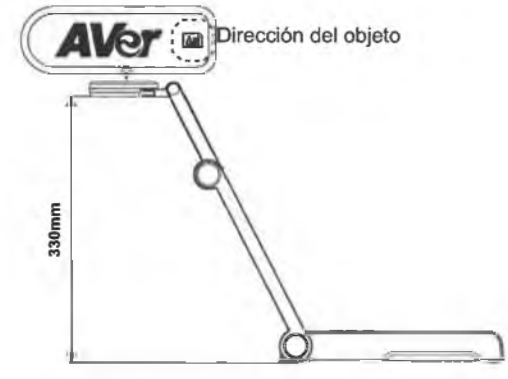

#### Dirección de disparo

Para grabar a personas, ajuste la lente de la cámara como se muestra en la figura; la imagen de las personas está en dirección positiva (no invertida).

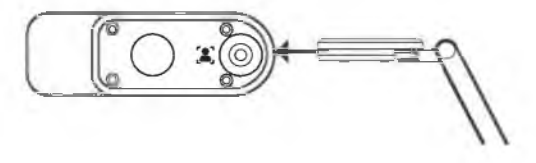

## Especificaciones

| Sensor                     | 1/3.06" CMOS                                                                     |                                                                 |  |
|----------------------------|----------------------------------------------------------------------------------|-----------------------------------------------------------------|--|
| Numero de pixeles          | 13 megapixeles                                                                   |                                                                 |  |
| Velocidad de<br>fotogramas | 60 fps (máx.)                                                                    |                                                                 |  |
| Modo de imagen             | Normal / Alta velocidad / Alta calidad                                           |                                                                 |  |
| Efecto                     | Girar / Congelar                                                                 |                                                                 |  |
| Salida HDMI                | 4K; 1080p 60Hz; 720p 60Hz                                                        |                                                                 |  |
| Enfoque                    | Auto / Manual / Área (SW)                                                        |                                                                 |  |
| Área de disparo            | 426 mm x313 mm a 330 mm                                                          |                                                                 |  |
| Zoom                       | Total, 23X máx.                                                                  |                                                                 |  |
| Modo dual                  | AP / Estación DHCP (servidor/cliente)                                            |                                                                 |  |
| Transmisión Wi-Fi          | 1080p a 30fps, hasta 4K a 30fps                                                  |                                                                 |  |
| Banda dual                 | 5 GHz / 2,4 GHz                                                                  |                                                                 |  |
| Miracast                   | Si                                                                               |                                                                 |  |
| Compatibilidad             | 802.11a/b/g/n/ac (alcance efectivo aprox. 14 m<br>[45 pies])                     |                                                                 |  |
| Seguridad<br>Inalámbrica   | COMPATIBLE CON WEP, WPA/WPA2-PSK,<br>WPA/WPA2-Enterprise*<br>*EAP-PEAP, EAP-TLS  |                                                                 |  |
| Fuente de<br>alimentación  | 5 VCC/ 2A, 100-240 VCA                                                           |                                                                 |  |
| Consumo                    | 4 vatios (lámpara encendida)<br>3,5 vatios (lámpara apagada)                     |                                                                 |  |
| Tipo de lâmgara            | Luz LED                                                                          |                                                                 |  |
| USB                        | USB 2.0 tipo A (llave Wi-Fi)<br>USB tipo mini-B x 1                              |                                                                 |  |
| Entrada de 5 VCC           | Conector de alimentación                                                         |                                                                 |  |
| Micrófono                  | Integrado                                                                        |                                                                 |  |
| En uso                     | 518 mm (largo) x 84 mm (ancho) x 351 mm (alto)<br>(+/-2 mm con los pies de goma) |                                                                 |  |
| Plegada                    | 280 mm (largo) x 84 mm (ancho) x 42 mm (alto)<br>(+/- 2 mm con los pies de goma) |                                                                 |  |
| Paso                       | 0,68 kg (aprox. 1,5 libras)                                                      |                                                                 |  |
| Seikware<br>compatible     | ePTZ<br>Imagen / Área de<br>captura<br>Imagen por imagen                         | Temporizador<br>Biblioteca en la nube<br>Grabación<br>Anotación |  |

#### AVISO

LAS ESPECIFICACIONES ESTÁN SUJETAS A CAMBIO SIN PREVIO AVISO. LA INFORMACIÓN CONTENIDA EN EL PRESENTE DOCUMENTO SE OFRECE EXCLUSIVAMENTE A TÍTULO DE REFERENCIA.

#### COPYRIGHT

©2023 AVer Information Inc. Todos los derechos reservados. La información contenida en este documento está sujeta a cambios sin previo aviso.

#### MARCAS COMERCIALES

«AVer» es una marca comercial propiedad de AVer Information Inc. Otras marcas comerciales utilizadas en este documento con fines descriptivos pertenecen exclusivamente a sus empresas correspondientes.

#### PRECAUCIÓN

Existe riesgo de explosión si la batería se sustituye por un tipo de batería incorrecto. Deseche las baterías usadas de acuerdo con las instrucciones.

#### ADVERTENCIA

- No deje caer la cámara ni la someta a golpes.
- Utilice la tensión de alimentación adecuada para no dañar la cámara.
- No coloque la cámara en un sitio donde el cable pueda ser pisado; de lo contrario, el cable o el enchufe podrian deteriorarse o sufrir daños.
- exponga el dispositivo a la lluvia o la humedad. En caso de realizarse modificaciones no autorizadas en el producto, se invalidará la garantía.
  No tire del brazo mecánico y la

Para reducir el riesgo de

incendio o descarga eléctrica, no

- No tire del brazo mecànico y la cámara en sentido contrario.
- Sostenga la parte inferior de la cámara con ambas manos para mover la cámara. No toque la lente ni el brazo flexible para mover la cámara.

X

#### Ayuda Adicional

Para preguntas frecuentes, soporte técnico y descargas de software y manuales de

instrucciones, visite:

Centro de descargas:

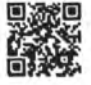

https://www.avereurope.com/download-center

Soporte técnico:

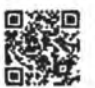

https://www.avereurope.com/technical-support

#### Información de contacto

AVer Information Europe B.V. https://www.avereurope.com

Westblaak 134, 3012 KM, Rotterdam, The Netherlands

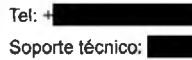

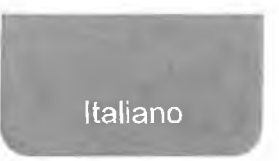

## **Contenuto della confezione**

I seguenti articoli vengono forniti in dotazione con questo prodotto. Qualora vi siano articoli mancanti, contattare il rivenditore presso il quale è stato acquistato il prodotto.

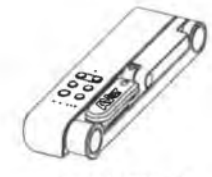

Unità M15W(v2)

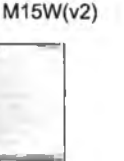

Adattatore di corrente / Presa di corrente

Manuale d'istruzioni

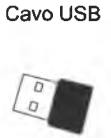

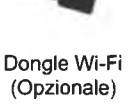

Scheda di garanzia\*

\*Solo per Giappone, Taiwan, ed Europa

## Accessori opzionali

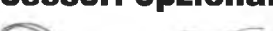

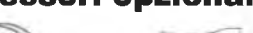

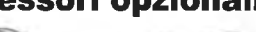

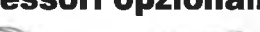

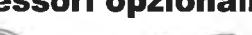

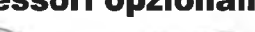

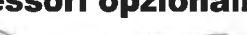

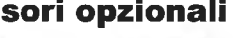

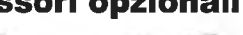

Borsa di trasporto

AVer

Foglio anti-riflesso

## **Componenti hardware**

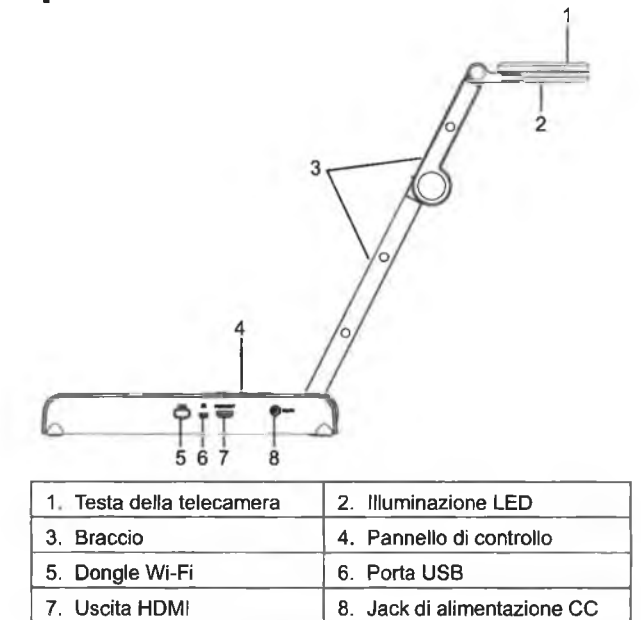

## Pannello di controllo

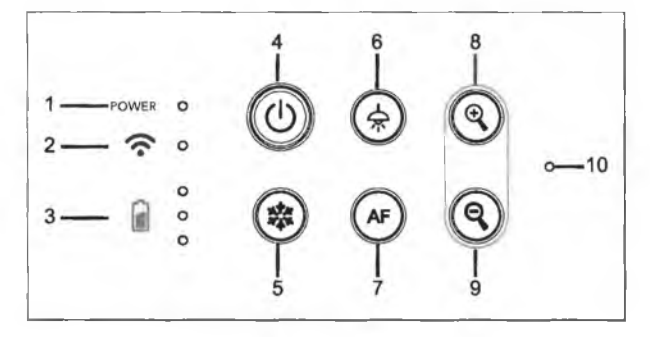

- 1. Indicatore di alimentazione 6
- 2. Spia Wi-Fi
- 3. Spia batteria
- Pulsante di alimentazione (on/off/standby\*)
- 6. Lampada (on/off)
- 7. Messa a fuoco automatica
- 8. Ingrandimento
- 9. Rimpicciolimento
- 10. MICROFONO integrato
- 5. Blocco
- \* La modalità standby è supportata quando l'alimentazione è collegata.

## Spia LED

| Alimentazione | Verde fisso: Alimentazione                                                                  |  |  |  |
|---------------|---------------------------------------------------------------------------------------------|--|--|--|
|               | Nessuna spia Spegnimento                                                                    |  |  |  |
|               | Rosso fisso: Modalita standby*                                                              |  |  |  |
|               | * La modalità standby è supportata quando                                                   |  |  |  |
|               | l'alimentazione è collegata.                                                                |  |  |  |
| Wi-Fi 🛜       | Blu fisso Modalità AP Pronta / STA connesso                                                 |  |  |  |
| •             | Blu lampeggiante lento: Connessione del software                                            |  |  |  |
|               | con la telecamera                                                                           |  |  |  |
|               | Blu lampeggiante breve: Crea modalità AP /                                                  |  |  |  |
|               | connessione STA                                                                             |  |  |  |
|               | Verde fisso: Modalità Miracast pronta<br>Verde lampeggiante lento: Avvio streaming Miracast |  |  |  |
|               |                                                                                             |  |  |  |
|               | Verde lampeggiante veloce: Scansione dispositivo                                            |  |  |  |
|               | Miracast / connessione in corso                                                             |  |  |  |
| ~ °           | Verde fisso (x3): La batteria è carica (100% ~ 60%)                                         |  |  |  |
| Batteria 👩 O  | Verde fisso (x2): La batteria è al 60% ~ 30%                                                |  |  |  |
| · · ·         | Verde fisso (x1): La batteria è al 30% ~ 5%                                                 |  |  |  |
|               | Rosso fisso (x1): La batteria è al 5% ~ 0%                                                  |  |  |  |
|               | Rosso lampeggiante (x1): La batteria è scarica                                              |  |  |  |
|               | Arancione fisso (x3): La batteria ha un                                                     |  |  |  |
|               | comportamento anomalo                                                                       |  |  |  |

[Nota]

La batteria sarà completamente scarica per un utilizzo a lungo termine. Non sostituire la batteria da soli. Si prega di contattare il proprio rivenditore.

## **Chiave Composita**

Tenere premuto per 3 secondi per azionare la funzione Chiave Composita.

- MORE INFO / : Visualizzare le informazioni del sistema e lo stato di BATTERY carica della batteria.
- CAPTURE : Istantanea dell'immagine dello schermo corrente su software o cloud.

Premere i tasti per azionare la funzione della Chiave Composita.

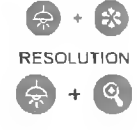

EX-

: Premere per passare da una modalità all'altra:

: Ripristino alle impostazioni predefinite di fabbrica.

- Rileva automaticamente la risoluzione migliore (4K, 720P, 1080P)
- 1024x768 (Se supportato dal dispositivo HDMI)

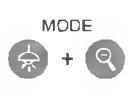

- 4K 60Hz (se supportata dal dispositivo HDMI) Premere per spostarsi fra le seguenti modalità:
- Normale: Regolare il gradiente dell'immagine.
- Movimento: Aumentare il frame rate. Quando si utilizza questa modalità è necessario disporre di un quantitativo sufficiente di luce.
- Alta qualità: Migliore qualità dell'immagine.

## Collegamento del dispositivo

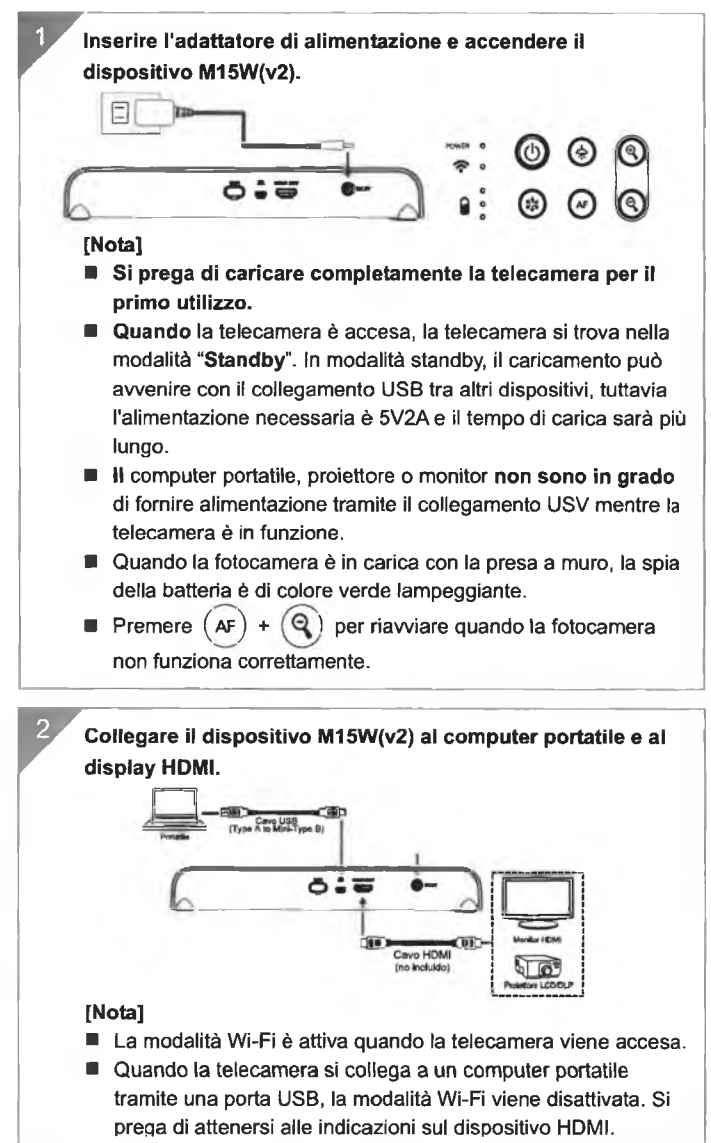

## Connessione P2P tramite Dongle Wi-Fi (Opzionale)

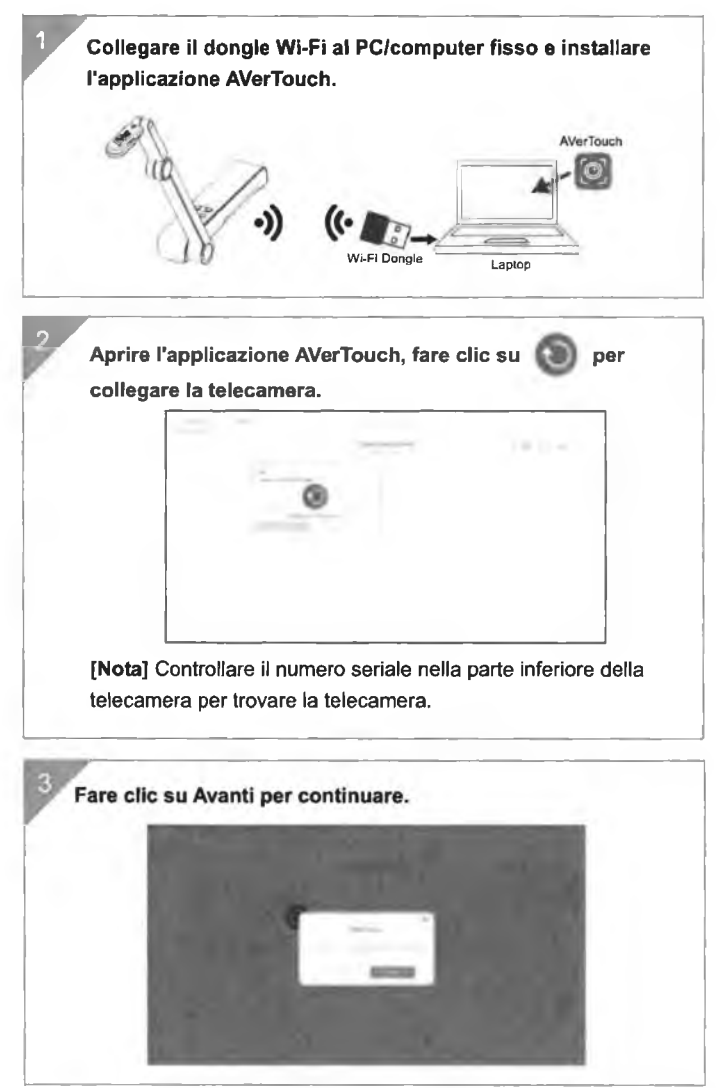

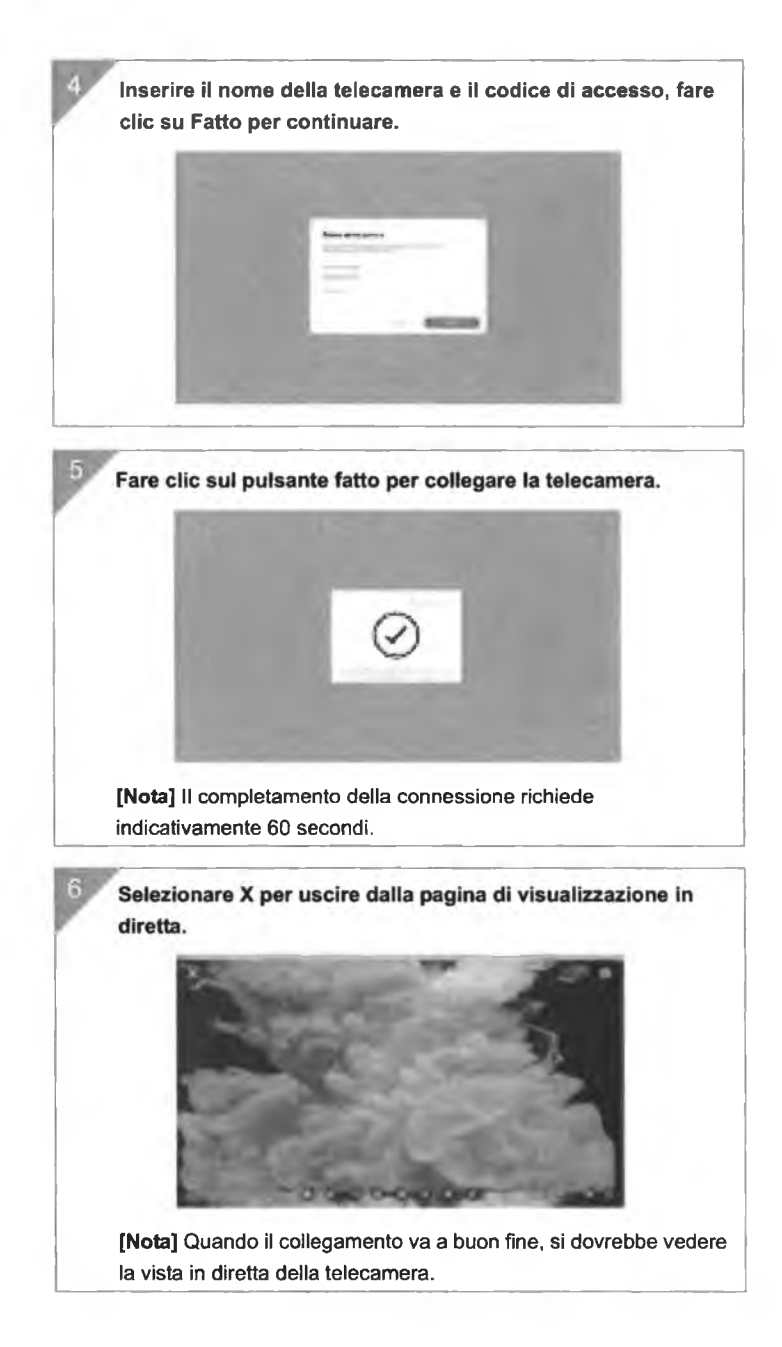

## **Connessione Wi-Fi**

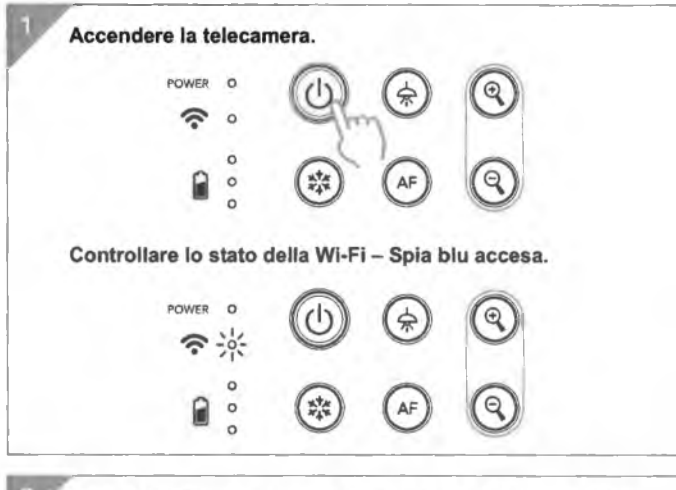

Aprire AVerTouch e seguire le istruzioni a video per attivare la funzione Wi-Fi sulla fotocamera.

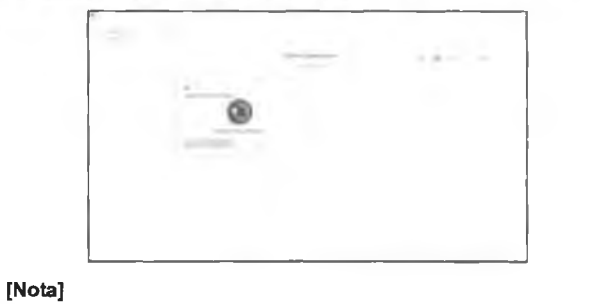

- Il software rileverà automaticamente la telecamera sulla rete.
- Selezionare la telecamera alla quale si desidera collegarsi.
- Il nome della telecamera sarà "AVer 'nome modello' Mac address dongle Wi-Fi". Il Mac address sarà diverso rispetto al dispositivo.

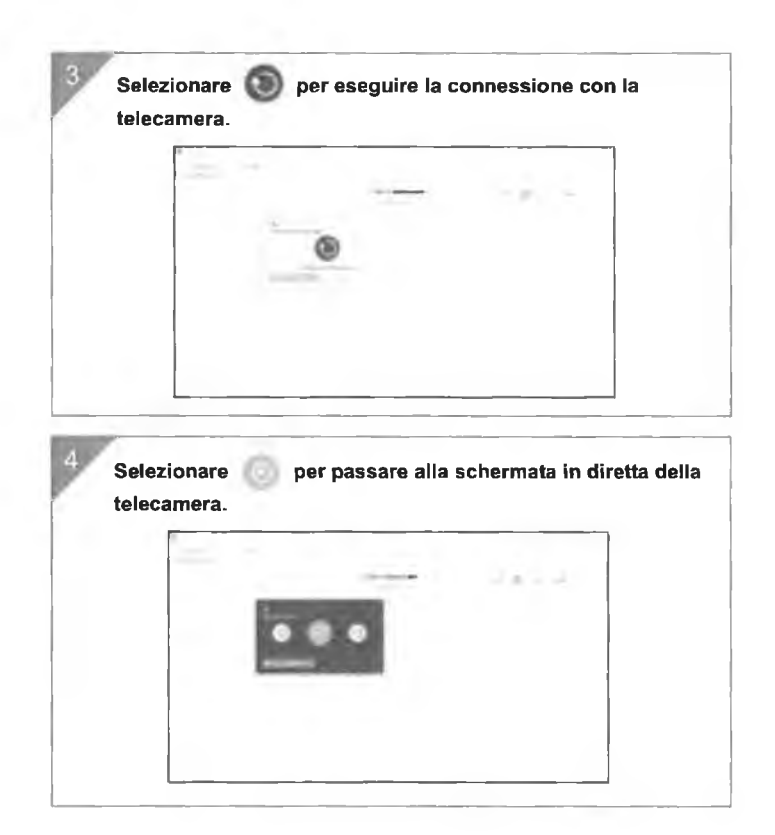

## **Connessione Miracast**

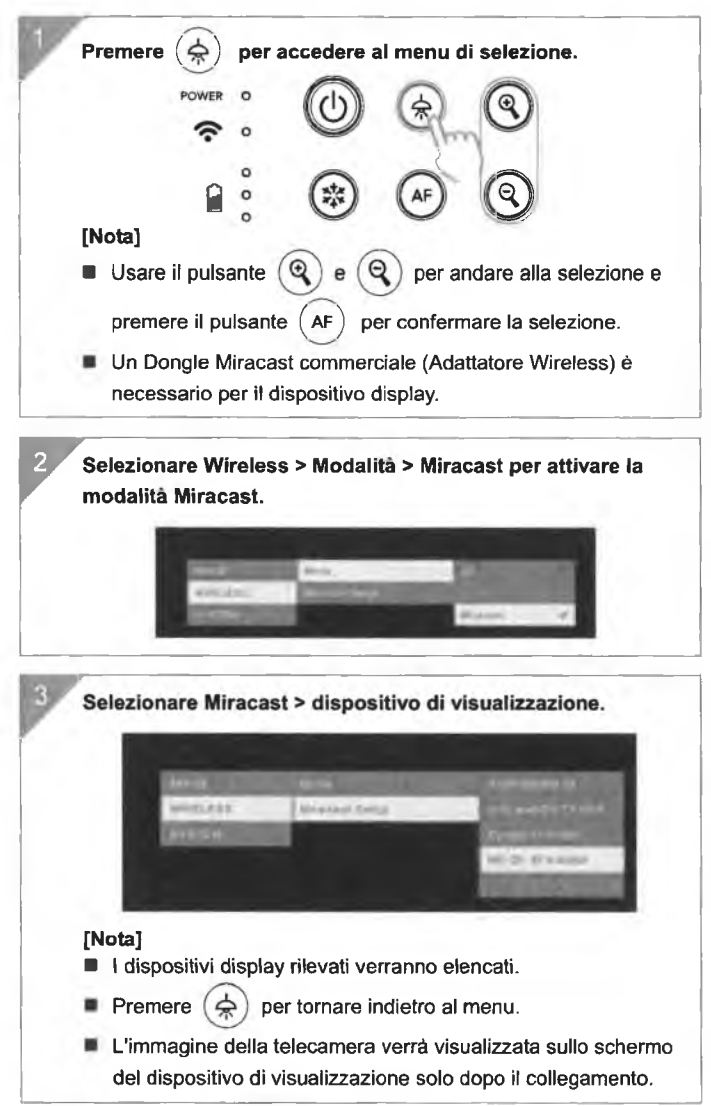

# Uso della telecamera Archiviazione nella telecamera

Uso dell'angolazione nella telecamera

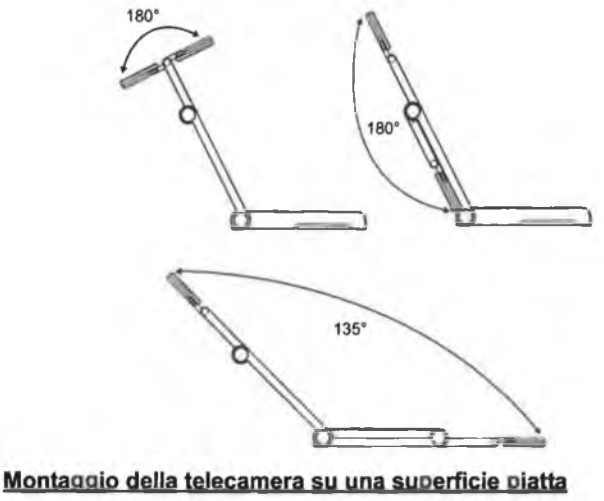

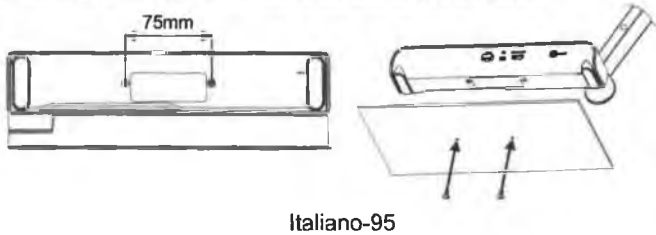

#### Rotazione della testa della telecamera

Spostare la testa della telecamera come indicato nell'immagine. [ATTENZIONE] Per evitare di danneggiare la testa della telecamera, tenere il bordo della testa della telecamera per farla ruotare.

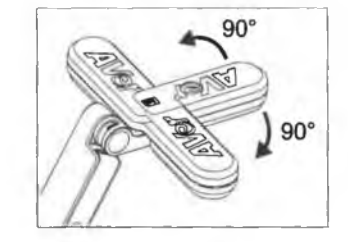

#### Area di ripresa

Quando la posizione della telecamera è alta 330 mm, l'area di ripresa sarà in formato A3. Posizionare l'oggetto come illustrato, l'immagine dell'oggetto è in direzione positiva.

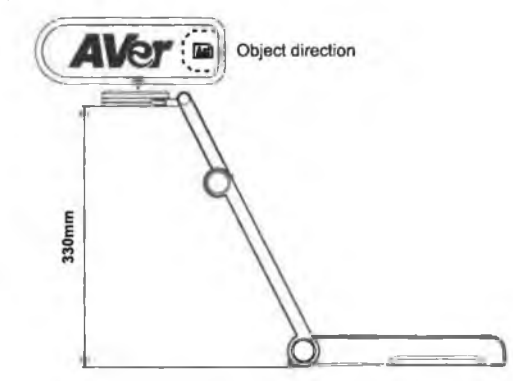

#### Direzione di ripresa dell'immagine

Per riprendere persone, regolare l'obiettivo della fotocamera come illustrato nella figura; l'immagine delle persone è in direzione positiva.

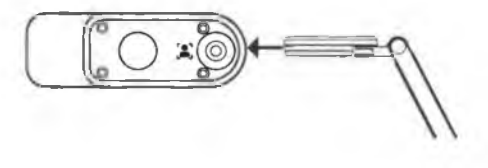

## Specifiche tecniche

| Вельоге                            | 1/3.06" CMOS                                                                         |                                                                     |  |
|------------------------------------|--------------------------------------------------------------------------------------|---------------------------------------------------------------------|--|
| Conteggio Pixel                    | 13 megapixel                                                                         |                                                                     |  |
| Frame Rate                         | 60 fps (max.)                                                                        |                                                                     |  |
| Modalità immagine                  | Normale / Alto numero di Frame / Elevata Qualità                                     |                                                                     |  |
| Effetto                            | Ruota / Blocca                                                                       |                                                                     |  |
| UBBLE HOM                          | 4K / 1080p 60Hz; 720p 60Hz                                                           |                                                                     |  |
| Messa a fuoco                      | Auto / Manuale / Area (SW)                                                           |                                                                     |  |
| Агев антренза                      | 426mm x313mm @ 330 mm                                                                |                                                                     |  |
| Ingrandimento/<br>Rimpicciolimento | Totale 23X massimo                                                                   |                                                                     |  |
| Modalità Doppia                    | AP / Stazione DHCP (Server/Cliente)                                                  |                                                                     |  |
| Streaming Wi-Fi                    | 1080P@30fps, fino a 4K@30fps                                                         |                                                                     |  |
| Doppia banda                       | 5GHz/2.4GHz                                                                          |                                                                     |  |
| Miracast                           | Si                                                                                   |                                                                     |  |
| Compatibilità                      | 802.11a/b/g/n/ac (gamma effettiva 45 ft)                                             |                                                                     |  |
| Sicurezza wireless                 | SUPPORTA WEP, WPA/WPA2-PSK,<br>WPA/WPA2-Enterprise*<br>*EAP-PEAP, EAP-TLS            |                                                                     |  |
| Fonte di<br>alimentazione          | CC5V/ 2A, AC 100-240V                                                                |                                                                     |  |
| Consumo                            | 4 Watt (lampada accesa)<br>3.5 Watt (lampada spenta)                                 |                                                                     |  |
| Tipo di Impada                     | Spia LED                                                                             |                                                                     |  |
| USB                                | USB2.0 di Tipo-A (Dongle WiFi)<br>USB di tipo mini-B x 1                             |                                                                     |  |
| Ingresso CC 5V                     | Jack di alimentazione                                                                |                                                                     |  |
| MIC                                | Integrato                                                                            |                                                                     |  |
| Funzionemento                      | 518mm(lunghezza)*84<br>mm(larghezza)*351mm(altezza)<br>(+/-2mm con piedini in gomma) |                                                                     |  |
| Piegato                            | 280mm(lunghezza)*84mm(larghezza)*42mm(alte<br>zza)<br>(+/-2mm con piedini in gomma)  |                                                                     |  |
| Peso                               | 0.68 kg (indicativamente 1.5 libbre)                                                 |                                                                     |  |
| Saftware supportato                | ePTZ<br>Immagine / Area di<br>cattura<br>Immagine per immagine                       | Libreria cloud<br>Registrazione in<br>corso<br>Annotazione<br>Timer |  |

#### INFORMATIVA

LE SPECIFICHE SONO SOGGETTE A VARIAZIONI SENZA PREAVVISO. LE INFORMAZIONI QUI CONTENUTE SONO PRESENTATE UNICAMENTE A SCOPO DI RIFERIMENTO.

#### COPYRIGHT

©2023 AVer Information Inc. Tutti i diritti riservati.

Le informazioni contenute in questa documentazione sono soggette a modifiche senza preavviso.

MARCHI COMMERCIALI

"AVer" è un marchio registrato da AVer Information Inc. Altri marchi commerciali qui usati unicamente a scopo descrittivo appartengono alle rispettive aziende.

#### ATTENZIONE

Rischio di esplosione se la batteria è sostituita con una di tipo errato. Smaltire le batterie usate a seconda delle istruzioni.

#### AVVERTENZA

- Non lasciar cadere la fotocamera e non sottoporla a urti fisici.
- Utilizzare la corretta tensione di alimentazione per evitare di danneggiare la telecamera.
- Non posizionare la fotocamera in un punto in cui il cavo possa essere calpestato, in quanto ciò potrebbe causare lo sfilacciamento o il danneggiamento del cavo o della spina.
- Non tirare il braccio meccanico e la parte della telecamera nella direzione opposta.

Per ridurre il rischio di incendio o di scosse elettriche, non esporre questo dispositivo alla pioggia o all'umidità La garanzia decade in caso di modifiche non autorizzate al prodotto.

Tenere la parte inferiore della fotocamera con entrambe le mani per spostare la fotocamera. Non afferrare l'obiettivo o il braccio flessibile per spostare la fotocamera.

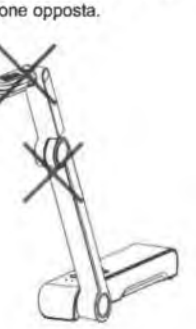

X

#### Altro Aiuto

Per Domande tecniche, assistenza tecnica, download di software e manuale di istruzioni, invitiamo a visitare:

Centro download:

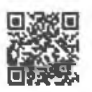

https://www.avereurope.com/download-center

Assistenza tecnica:

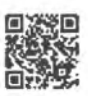

https://www.avereurope.com/technical-support

Informazioni di contatto

AVer Information Europe B.V. https://www.avereurope.com Westblaak 134, 3012 KM, Rotterdam, The Netherlands Tel:

Assistenza tecnica:

# thein.systems

## Objasnění nabídky

Dobrý den, zasíláme odpověď na Výzvu k objasnění nabídkové ceny ze dne 29. 4. 2024

1/ nabízený switch - JL255A

2/ typ SFP modulu – požadavek na SFP modul nebyl v technické specifikaci uveden, ale v naší cenové nabídce jel kalkulován a bude kompatibilní s infrastrukturou zadavatele. Jeho upřesnění bude se zadavatelem konzultováno před případnou realizací zakázky

3/ typ notebooku pro učebnu robotiky – NX.B19EC.001 - Acer Travel Mate P2/TMP216-51G/i5-1335U/16"/WUXGA/16GB/512GB SSD/RTX 2050/W11P

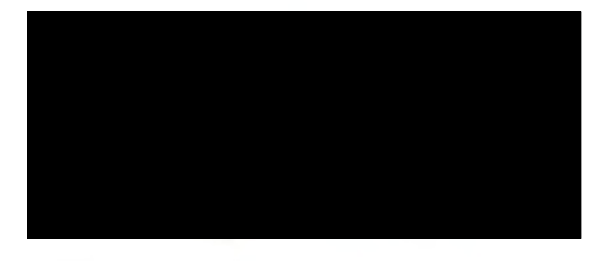

Martin Čuhel, na základě plné moci